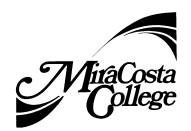

Faculty Self Service

#### **Grade Rosters**

**Final Grade Rosters** are available from Faculty Self-Service **one week prior to final exams** by the A&R office.

1. Once you have logged into SURF, click the Faculty Center tile.

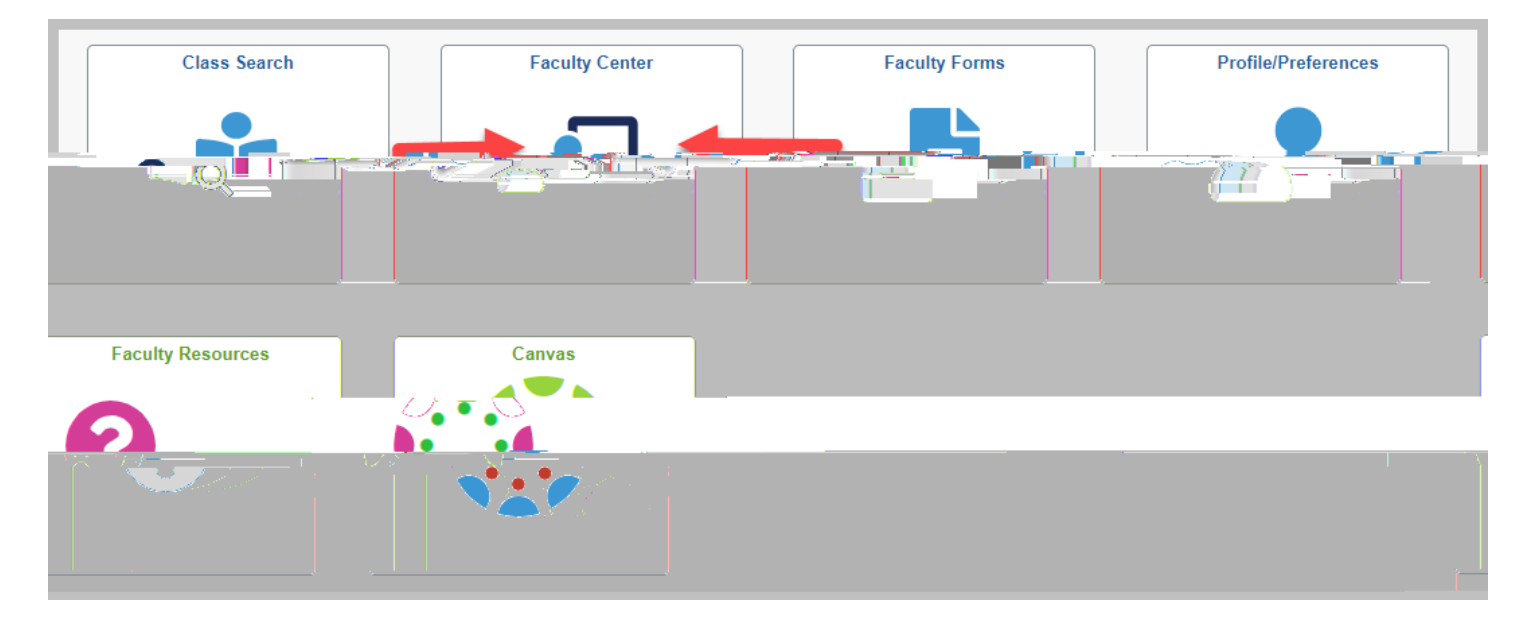

2. Verify you are viewing the correct term. If you would like a different term click on the **change term** link near the top of the page.

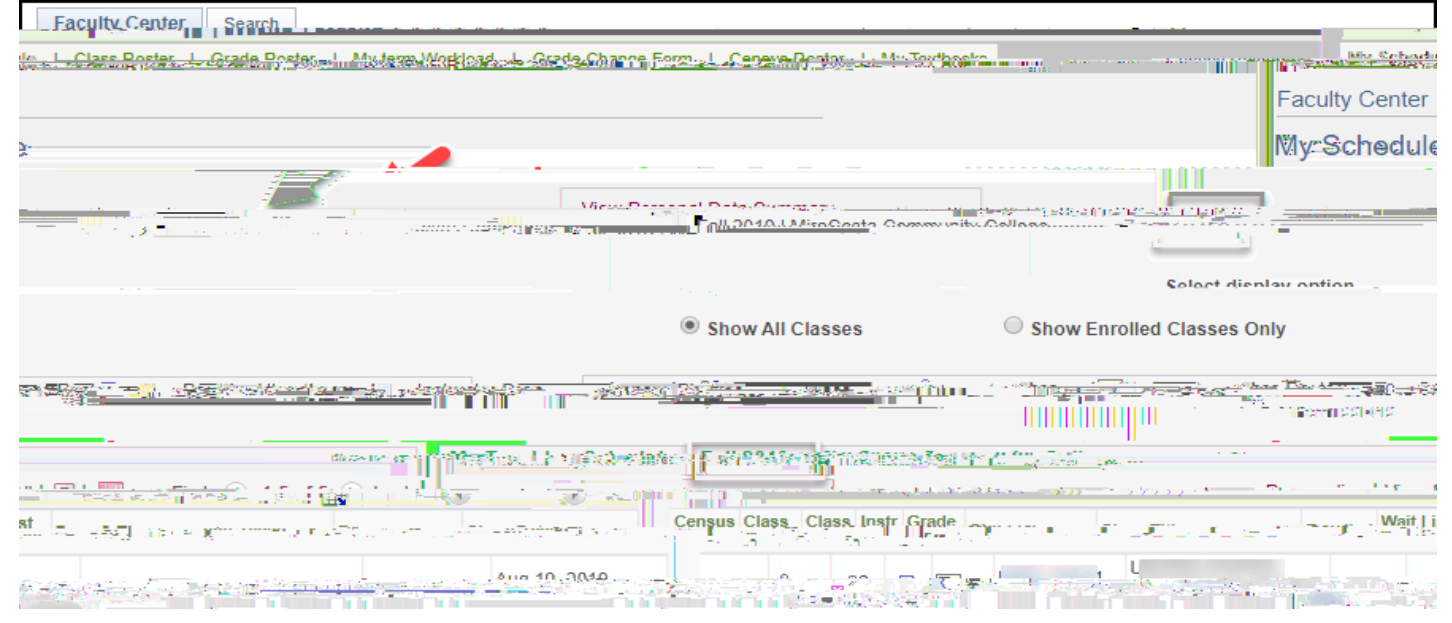

Modified: 8/14/2023

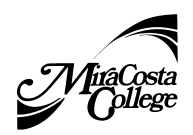

Faculty Self Service

3. To view a roster, click the Grade Roster icon ext to a class displayed in your Teaching Schedule.

Note: If you do not see the grade roster icon for a specific class, a grade roster has not been generated. Please contact Eva Viveros in Admissions and Records @ 760-795-6624.

| Faculty Center                           |                                                                                                    |                                                    |                                                       |                |
|------------------------------------------|----------------------------------------------------------------------------------------------------|----------------------------------------------------|-------------------------------------------------------|----------------|
| M. O.L. 1.1                              | The second second secon | <u>ي يې يې يې يې يې يې يې يې يې يې يې يې يې</u>    |                                                       |                |
|                                          |                                                                                                    | Fall 2019   MiraCost                               | a Community College                                   | an nga lan     |
|                                          | Show All Classes                                                                                                    | Show Enrolled Classes Only                         |                                                       |                |
| ren                                      | o <u>n - 9, Classer</u>                                                                                                    | loco Perter - El Grade Bostos -                    | Recitive Attendance                                   |                |
| r                                        |                                                                                                    |                                                    | 24 × 16 2                                             | Law was at the |
| First 🕢 1-5 of 5 🚯 Last                  | <b>11 1</b>                                                                                                    |                                                    | Personalize   View                                    |                |
| Enrolled Wait List<br>Total Days & Times | Room Class Dates                                                                                                    | Census Class Class Inst<br>Roster Roster Perm Drop | r Grade<br>p Roster Class                             | Class Title    |
|                                          | Aug 19. 2019                                                                                                    |                                                    |                                                       |                |
|                                          | See Int                                                                                                    | t di siste si sistema di di ta                     |                                                       |                |
|                                          | ) 36 3                                                                                                    | MW 12:00PM - 1:35PM 5a                             | n IElijo 601 - <sup>56</sup> 29 4, 2019<br>Jec 11_201 |                |
|                                          |                                                                                                    | TIITh 1230PM - 2*45PM                              | Aug 19, 2019                                          |                |
| achina Schedule                          | Go to top                                                                                                    |                                                    |                                                       | View Weekly Te |

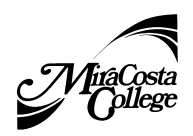

4. Enter grades.

Faculty Self Service

- a. The Grade Roster Type should be set to Final Grade.
- b. User the Roster Grade drop down menu to enter the appropriate final grade for each student.
- c. Use may use the following drop down <- add this grade to selected students</pre> to assign a specific grade to selected students.
- d. For students with a grading basis of pass/no pass, enter P (Pass, At least Satisfactory) or NP (No Pass. Less than Satisfactory).
- e. The last date of attendance is required for all student's with a final grade of a **F**. These students will have an asterisk next to their name.
- f. Grades are saved at the time of entry. SAVING your grades DOES NOT SUBMIT THEM!

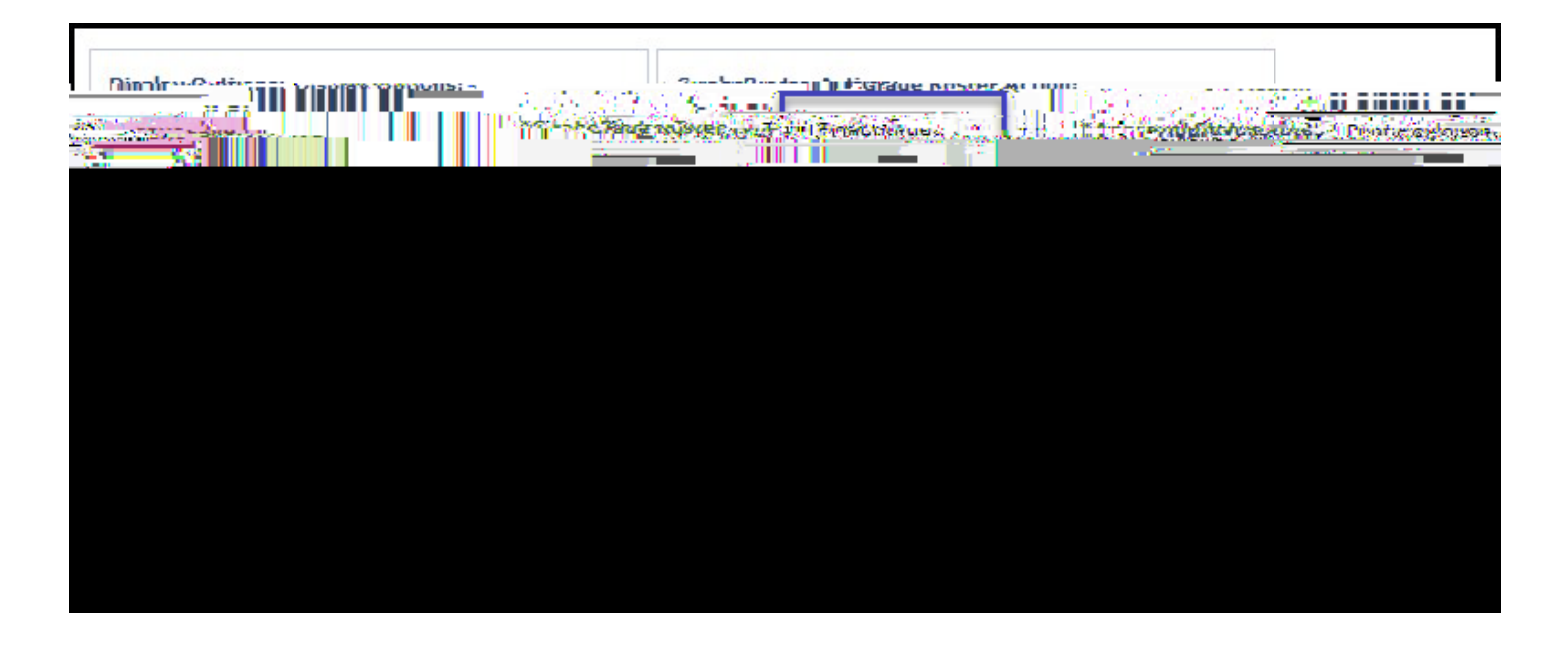

5. After final grades have been entered for all students and reviewed for accuracy, make sure the Approval Status is set to **Approved.** 

Note: You will not be able to change grades online once you submit.

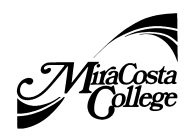

#### 3. Can I assign a withdrawal grade?

Faculty Self Service

No, a "W" grade (drop) cannot be assigned after the 75% withdrawal deadline. Students with